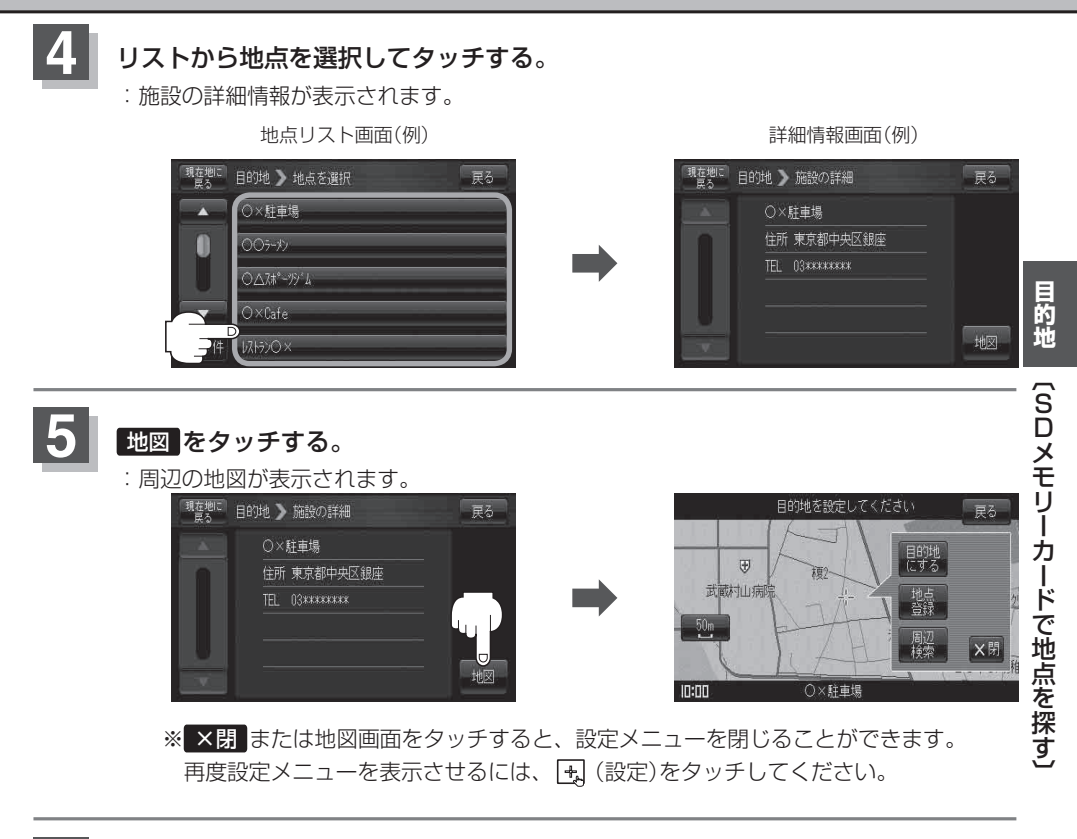

## 現在地の地図画面に戻るときは、現在地に戻るをタッチする。

・指定のWebサイト(おでかけ旅ガイド)からダウンロードした位置情報ファイルはSDメモリーカードのDRIVEフォルダ内に入れてください。SDメモリーカード内に "DRIVE" という名前のフォルダがない場合は、半角で "DRIVE" という名前のフォルダを新規作成し、作成したDRIVEフォルダ内に位置情報ファイルを入れてください。SDメモリーカードを挿入していない/SDメモリーカード内に位置情報ファイルがない場合はC-24手順2
でSDメモリーカードを挿入またはSDメモリーカードに地点ファイルの書き込みをうながすメッセージが表示されます。SDメモリーカードが挿入されているかを確認/DRIVEフォルダ内に位置情報ファイルがあることを確認してください。

●指定のWebサイト(おでかけ旅ガイド)からルート探索したデータを本機で探索する場合は[27][SD メモリーカードからルート探索をする] D-26をご覧ください。